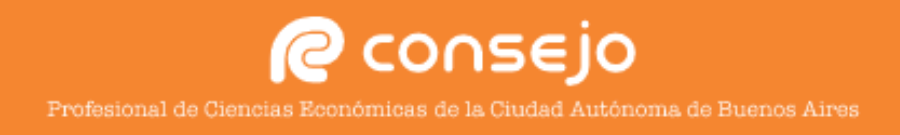

## **CONFIGURACIÓN DE CORREO CONSEJO**

Instructivo para configurar paso por paso correctamente una cuenta en la plataforma de correos de Microsoft Outlook 2019.

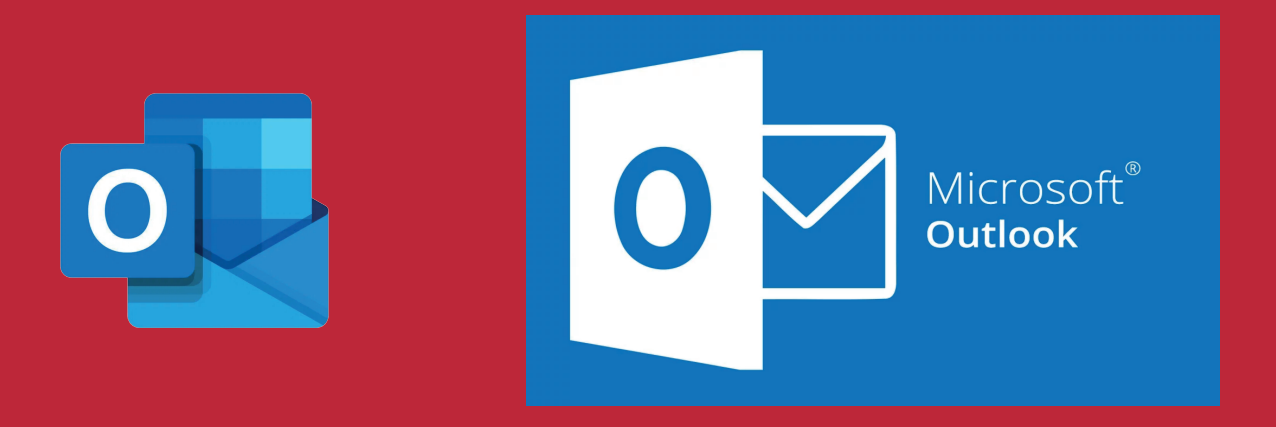

- **1. Agregar cuenta**
- 2. Selección de configuración avanzada
- **3. Completar datos**
- 4. Sincronización y nombre de la cuenta
- 5. Configuración de los servidores

Ante cualquier duda o inconveniente puede comunicarse con la **Mesa de Ayuda** del Consejo Ilamando al 5382-9550 de Lunes a Viernes de 09:00 a 19:00hs. Sábados, domingos y feriados de 10:00 a 16:00hs. Si lo desea también puede escribirnos a postmaster@consejo.org.ar Completamos con nuestra dirección de correo del Consejo, click en **Opciones avanzadas** y luego marcar **Permitirme configurar manualmente mi cuenta.** Click en **Conectar.** 

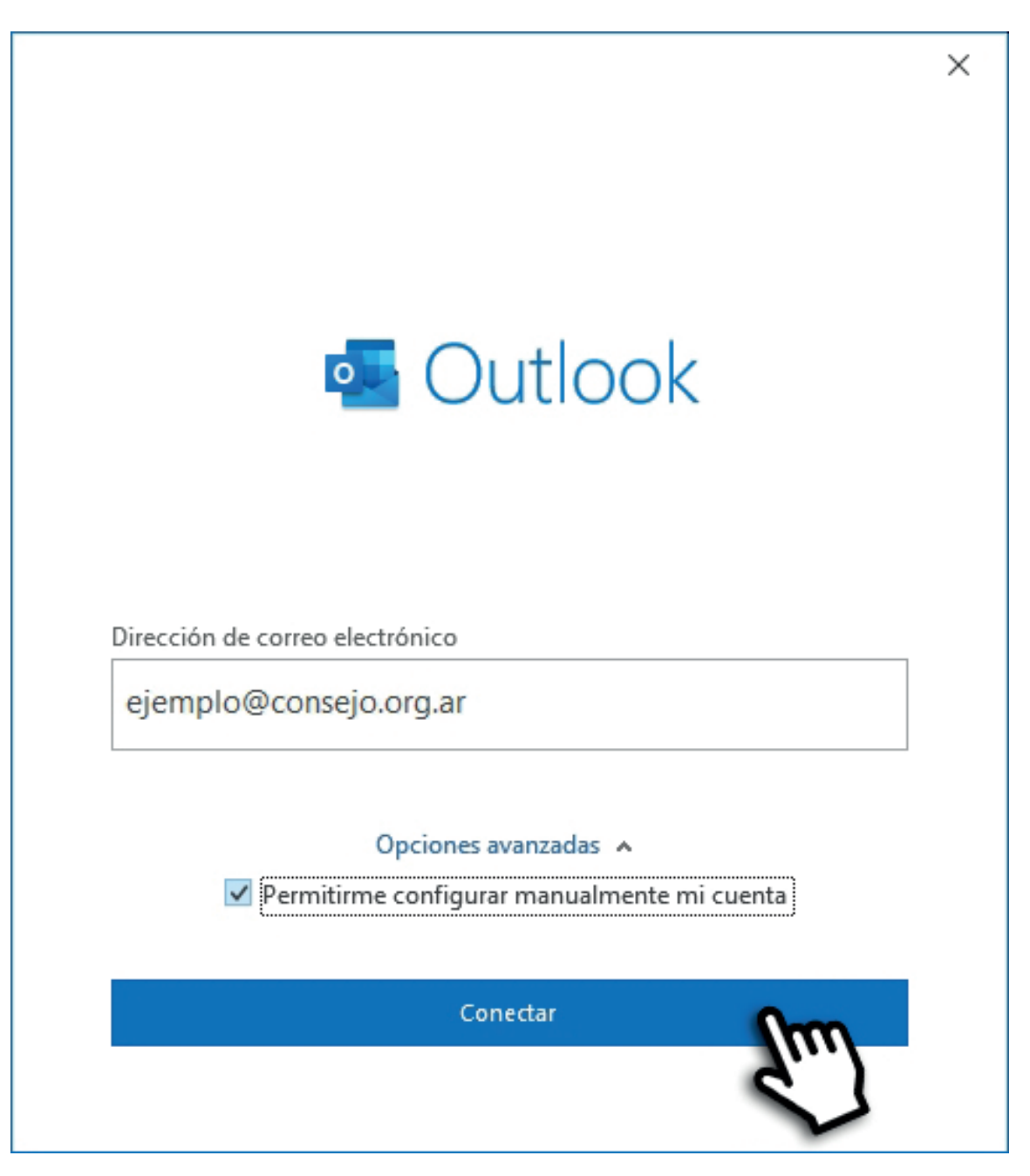

En caso de tener otras cuentas configuradas en el gestor de correo y se desea agregar la cuenta del Consejo, ir a Archivo en el margen superior izquierdo. Luego en + Agregar cuenta.

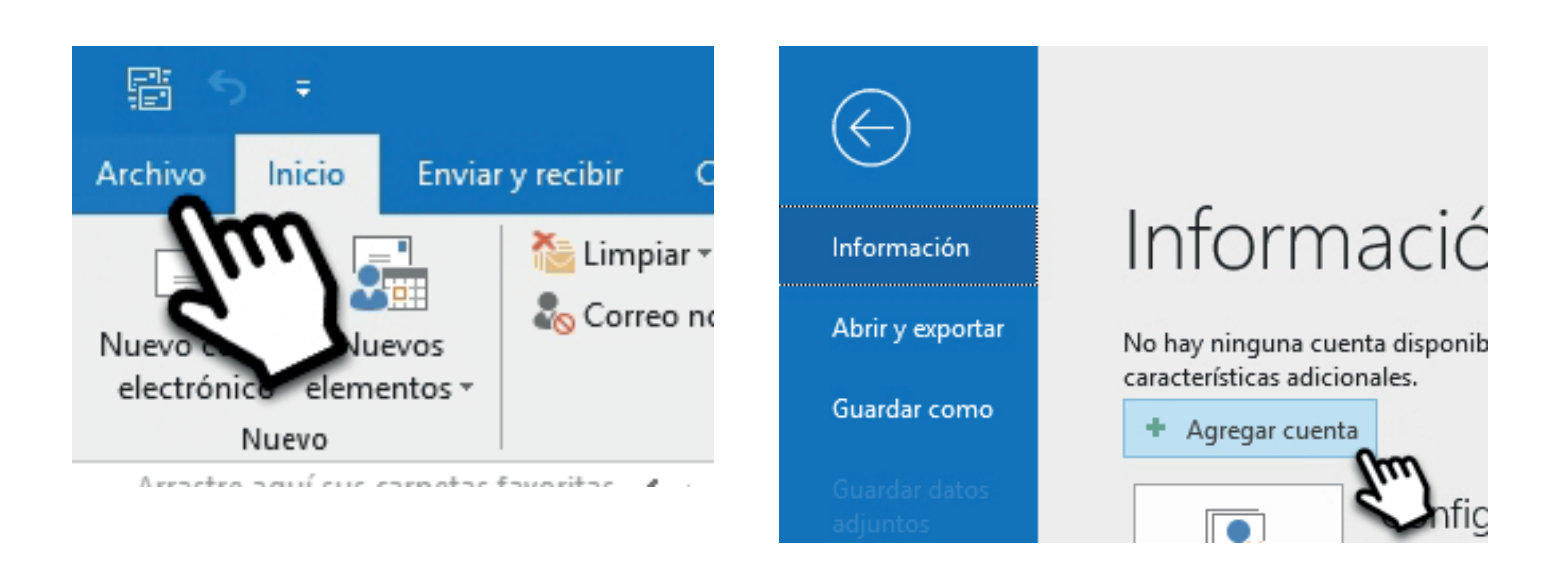

Seleccionamos la opción **POP** y luego colocamos la contraseña. Click en **Conectar.** 

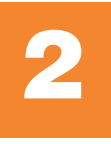

| outlook                                                                           | × |
|-----------------------------------------------------------------------------------|---|
| Configuración avanzada                                                            |   |
| Office 365 Outlook.com                                                            |   |
| POP<br>IMAP<br>IMAP<br>IMAP<br>IMAP<br>Exchange 2013<br>o una versión<br>anterior |   |
| Volver                                                                            |   |
|                                                                                   | × |
| Configuración de cuenta POP<br>ejemplo@consejo.org.ar (¿No es usted?)             |   |
| Contraseña                                                                        |   |
| ******                                                                            |   |
|                                                                                   |   |
| Volver Conectar                                                                   | ) |
|                                                                                   |   |

Nos saldrá esta ventana, click en **Cancelar.** 

| Correc     | o electrónico de Intern     | et: ejemplo@consejo.org.ar X                     |
|------------|-----------------------------|--------------------------------------------------|
| <b>?</b> > | Escriba su nombre de        | usuario y contraseña para el siguiente servidor. |
| a)         | Servidor                    | pop3.planisys.net                                |
|            | No <u>m</u> bre de usuario: | ejemplo@consejo.org.ar                           |
|            | <u>C</u> ontraseña:         | ****                                             |
|            | <u> </u>                    | ia en su lista de contraseñas                    |
|            |                             | Aceptar Cancelar                                 |

Seleccionar la opción Cambiar la configuración de la cuenta.

| Outlook                                                                                                    |  |
|----------------------------------------------------------------------------------------------------|--|
| Se ha producido un error                                                                                                    |  |
| No pudimos conectamos al servidor entrante (POP). Compruebe su<br>dirección de correo electrónico y contraseña, y vuelva a intentarlo. |  |
| ¿No es ejemplo@consejo.org.ar?                                                                                                    |  |
| Cambiar la configuración de la cuenta                                                                                                  |  |
|                                                                                                    |  |
|                                                                                                    |  |
|                                                                                                    |  |
|                                                                                                    |  |
| Reintentar                                                                                                    |  |
|                                                                                                    |  |

|   | _ |  |
|---|---|--|
| 4 | P |  |
|   | 6 |  |
|   |   |  |

| Configur      | ación de cuenta POP                       |                             |
|---------------|-------------------------------------------|-----------------------------|
| ejemplo@      | consejo.org.ar                            | (¿No es usted?              |
| Carros ant    | ranta                                     |                             |
| Correo ent    | rante                                     | Durite Line                 |
| Servidor      | mail.consejo.org.ar                       | Puerto 110                  |
| Este ser      | vidor requiere una conexión               | cifrada (SSL/TLS)           |
| Requer segura | ir inicio de sesión utilizando.<br>(SPA)  | Autenticación de contraseña |
| Correo sal    | ente                                      |                             |
| Servidor      | mail4.consejo.org.ar                      | Puerto 25                   |
| Método de     | cifrado Ninguno 🔻                         |                             |
| Requer segura | ir inicio de sesión utilizando .<br>(SPA) | Autenticación de contraseña |
| Entrega de    | mensajes                                  |                             |
| Utilizar      | un archivo de datos existent              | e                           |
|               |                                           | Examinar                    |
|               |                                           |                             |
| Volver        |                                           | Siguiente                   |
|               |                                           |                             |

Colocamos nuestra contraseña nuevamente y click en **Conectar.** 

| Castinum sida da sucreta DOD |                 |
|------------------------------|-----------------|
| Configuración de cuenta POP  |                 |
| ejemplo@consejo.org.ar       | (¿No es usted?) |
|                              |                 |
| Contraseña                   |                 |
| ******                       | <u>_</u>        |

Nos saldrá nuevamente esta ventana, pero se deberá borrar todo el dominio es decir eliminar desde *@consejo.org.ar* para que de esta manera nos quede solamente nuestro nombre de usuario. Una vez hecho esto, click en **Aceptar.** 

| Correc     | o electrónico de Intern     | et: ejemplo@consejo.org.ar X                     |
|------------|-----------------------------|--------------------------------------------------|
| <b>?</b> > | Escriba su nombre de        | usuario y contraseña para el siguiente servidor. |
| Q          | Servidor                    | mail.consejo.org.ar                              |
|            | No <u>m</u> bre de usuario: | ejemplo@consejo.org.ar                           |
|            | <u>C</u> ontraseña:         | *****                                            |
|            | 🗹 <u>G</u> uardar contraser | ia en su lista de contraseñas                    |
|            |                             | Aceptar Cancelar                                 |

**NOTA:** En caso de que el incio de sesión en el servidor saliente (SMTP) falle, deberá comunicarse con el sector de **Mesa de Ayuda (5382-9550)** o enviar un correo a **postmaster@consejo.org.ar** para solicitar el alta del mismo.

Si la cuenta se agrega correctamente el sistema nos arrojará esta ventana, click en Hecho.

| POP<br>ejemplo@consejo.org.ar<br>gregar otra dirección de correo electrónico<br>Dirección de correo electrónico<br>Siguiente<br>Opciones avanzadas<br>Permitirme configurar manualmente mi cuenta | La cuent             | a se agregó correctamente.                                                                                                    |                    |
|----------------------------------------------------------------------------------------------------|----------------------|----------------------------------------------------------------------------------------------------|--------------------|
| gregar otra dirección de correo electrónico<br>Dirección de correo electrónico<br>Siguiente<br>Opciones avanzadas A<br>V Permitirme configurar manualmente mi cuenta                              | $\sim$               | <b>POP</b><br>ejemplo@consejo.org.ar                                                                                                 |                    |
| gregar otra dirección de correo electrónico<br>Dirección de correo electrónico<br>Siguiente<br>Opciones avanzadas A<br>V Permitirme configurar manualmente mi cuenta                              |                      |                                                                                                    |                    |
| gregar otra dirección de correo electrónico<br>Dirección de correo electrónico<br>Siguiente<br>Opciones avanzadas ∧<br>✓ Permitirme configurar manualmente mi cuenta                              |                      |                                                                                                    |                    |
| gregar otra dirección de correo electrónico<br>Dirección de correo electrónico<br>Opciones avanzadas ▲<br>✓ Permitirme configurar manualmente mi cuenta                                           |                      |                                                                                                    |                    |
| gregar otra dirección de correo electrónico<br>Dirección de correo electrónico<br>Siguiente<br>Opciones avanzadas ▲<br>✓ Permitirme configurar manualmente mi cuenta                              |                      |                                                                                                    |                    |
| Dirección de correo electrónico<br>Opciones avanzadas ▲<br>✓ Permitirme configurar manualmente mi cuenta                                                                                          |                      |                                                                                                    |                    |
| Opciones avanzadas ▲<br>✓ Permitirme configurar manualmente mi cuenta                                                                                                    | \gregar ot           | tra dirección de correo electrónico                                                                                                  |                    |
| Permitirme configurar manualmente mi cuenta                                                                                                    | Igregar of           | tra dirección de correo electrónico<br>ón de correo electrónico                                                                      | Siguiente          |
|                                                                                                    | Igregar of           | tra dirección de correo electrónico<br>ón de correo electrónico<br>Opciones avanzadas 🔺                                              | Siguiente          |
|                                                                                                    | gregar ot<br>Direcci | tra dirección de correo electrónico<br>ón de correo electrónico<br>Opciones avanzadas A<br>V Permitirme configurar manualmente mi co | Siguiente<br>uenta |
| ~                                                                                                    | Igregar of           | tra dirección de correo electrónico<br>ón de correo electrónico<br>Opciones avanzadas A<br>V Permitirme configurar manualmente mi co | Siguiente<br>uenta |
|                                                                                                    | gregar of            | tra dirección de correo electrónico<br>ón de correo electrónico                                                                      | Siguiente          |
| ~                                                                                                    | Igregar of           | tra dirección de correo electrónico<br>ón de correo electrónico<br>Opciones avanzadas A<br>V Permitirme configurar manualmente mi co | Siguiente<br>uenta |
|                                                                                                    | gregar of<br>Direcci | tra dirección de correo electrónico<br>ón de correo electrónico<br>Opciones avanzadas A<br>V Permitirme configurar manualmente mi co | Siguiente<br>uenta |

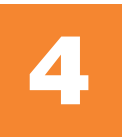

Vamos a configurar algunos parámetros que son importantes para la cuenta. Para esto tendremos que empezar por **Archivo** en el margen superior izquierdo.

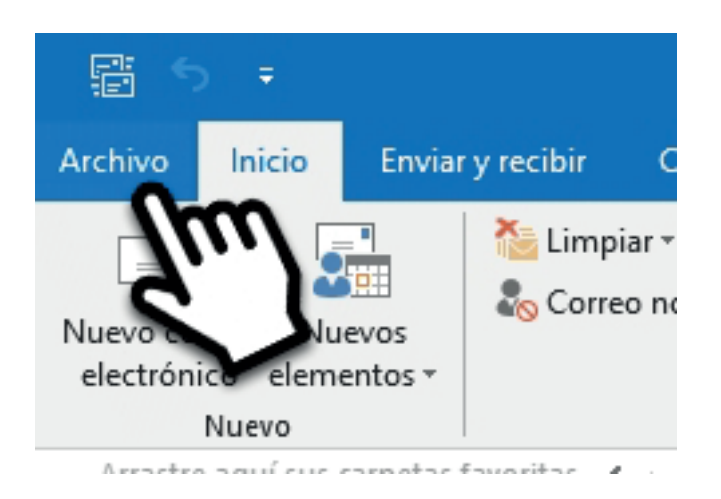

 Asegurarse de marcar la cuenta de Consejo
 Información de cuentas

 ejemplo@consejo.org.ar POP/SMTP
 ejemplo@consejo.org.ar POP/SMTP
 ejemplo@consejo.org.ar
 POP/SMTP
 ejemplo@consejo.org.ar
 POP/SMTP
 ejemplo@consejo.org.ar
 POP/SMTP
 ejemplo@consejo.org.ar
 POP/SMTP
 ejemplo@consejo.org.ar
 POP/SMTP
 ejemplo@consejo.org.ar
 POP/SMTP
 ejemplo@consejo.org.ar
 POP/SMTP
 ejemplo@consejo.org.ar
 POP/SMTP
 ejemplo@consejo.org.ar
 POP/SMTP
 ejemplo@consejo.org.ar
 POP/SMTP
 ejemplo@consejo.org.ar
 POP/SMTP
 ejemplo@consejo.org.ar
 POP/SMTP
 ejemplo@consejo.org.ar
 POP/SMTP
 ejemplo@consejo.org.ar
 POP/SMTP
 ejemplo@consejo.org.ar
 POP/SMTP
 ejemplo@consejo.org.ar
 POP/SMTP
 ejemplo@consejo.org.ar
 POP/SMTP
 ejemplo@consejo.org.ar
 POP/SMTP
 ejemplo@consejo.org.ar
 ejemplo@consejo.org.ar
 POP/SMTP
 ejemplo@consejo.org.ar
 POP/SMTP
 ejemplo@consejo.org.ar
 ejemplo@consejo.org.ar
 ejemplo@consejo.org.ar
 ejemplo@consejo.org.ar
 ejemplo@consejo.org.ar
 ejemplo@consejo.org.ar
 ejemplo@consejo.org.ar
 ejemplo@consejo.org.ar
 ejemplo@consejo.org.ar
 ejemplo@consejo.org.ar
 ejemplo@consejo.org.ar
 ejemplo@consejo.org.ar
 ejemplo@consejo.org.ar
 ejemplo@consejo.org.ar
 ejemplo@consejo.org.ar
 ejemplo@consejo.org.ar
 ejemplo@consejo.org.ar
 ejemplo@consejo.org.ar
 ejemplo@consejo.org.ar
 ejemplo@consejo.org.ar
 ejemplo@consejo.org.ar
 ejemplo@consejo.org.ar
 ejemplo@consejo.org.ar
 ejemplo@consejo.org.ar
 ejemplo@consejo.org.ar
 ejemplo@consejo.org.ar
 ejemplo@consejo.org.ar
 ejemplo

Click en Configuración de la cuenta y luego entre las opciones Configuración de la sincronización y el nombre de la cuenta.

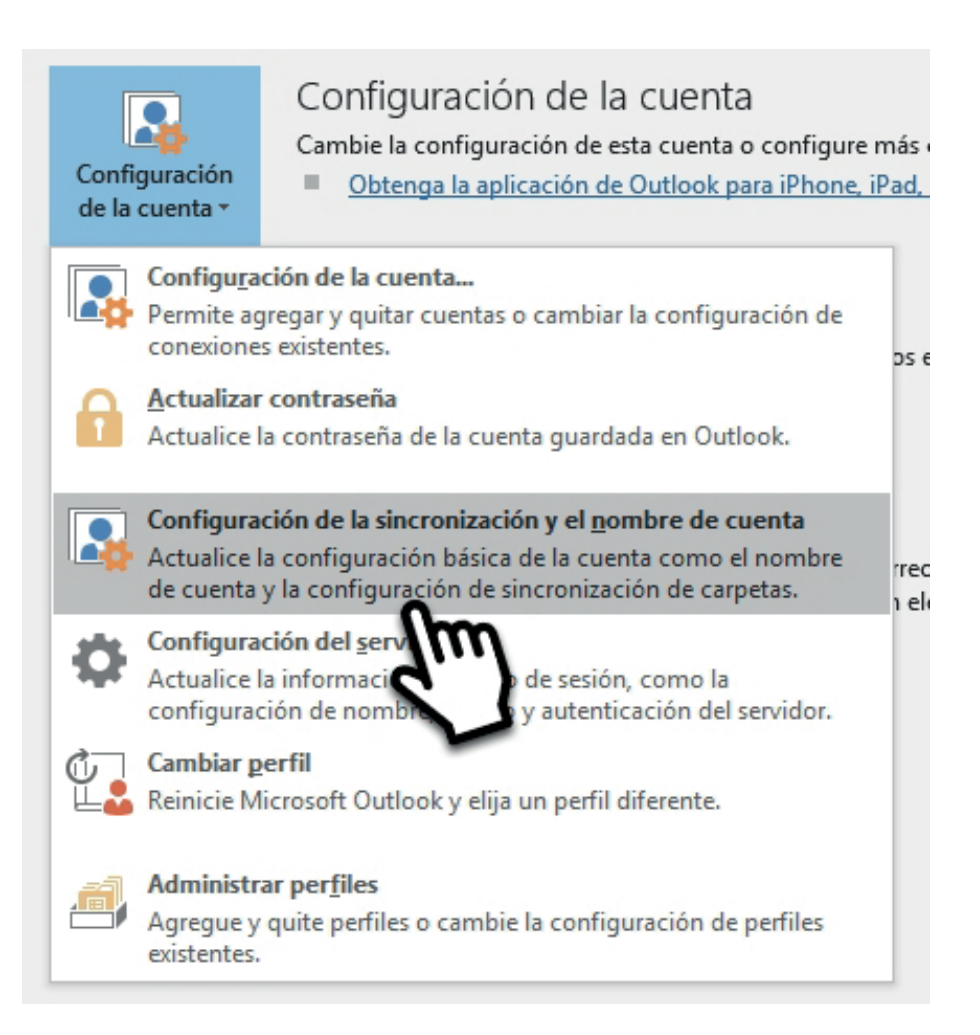

| Configuración de cue                                             | enta POP                                           |
|------------------------------------------------------------------|----------------------------------------------------|
| ejemplo@consejo.org.ar                                           |                                                    |
|                                                                  |                                                    |
| Configuración general                                            |                                                    |
| Su nombre                                                        | Nombre y Apellido                                  |
| Nombre de cuenta                                                 | Consejo                                            |
|                                                                  | Ejemplo: "Trabajo" o "Cuenta Microsoft"            |
| Dirección de respuesta                                           |                                                    |
| Compañía                                                         |                                                    |
| <ul> <li>Dejar una copia de l</li> <li>Quitar del ser</li> </ul> | os mensajes en el servidor<br>vidor después 2 días |
| ✓ Quitar del ser                                                 | vidor al eliminar de Elementos eliminados          |
|                                                                  |                                                    |
|                                                                  |                                                    |
|                                                                  |                                                    |
|                                                                  | 9.                                                 |
|                                                                  |                                                    |

En esta ventana se puede colocar el nombre y apellido con el cual figura en los correos y además darle un nombre a la cuenta.

En el apartado **Configuración del correo**, podemos configurar la cantidad de días que se mantiene una copia en el servidor. Se recomienda de 2 a 5 días. Esto evitaría un bloqueo de la casilla por exceso de tamaño en la bandeja de entrada.

Una vez completado, click en **Siguiente.** 

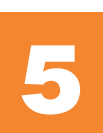

Si se desea modificar algunos datos de los servidores, tanto entrante como saliente. Tendremos que dirigirnos nuevamente a **Archivo** en el margen superior izquierdo, dentro de **Configuración de la cuenta** click en **Configuración del servidor.** 

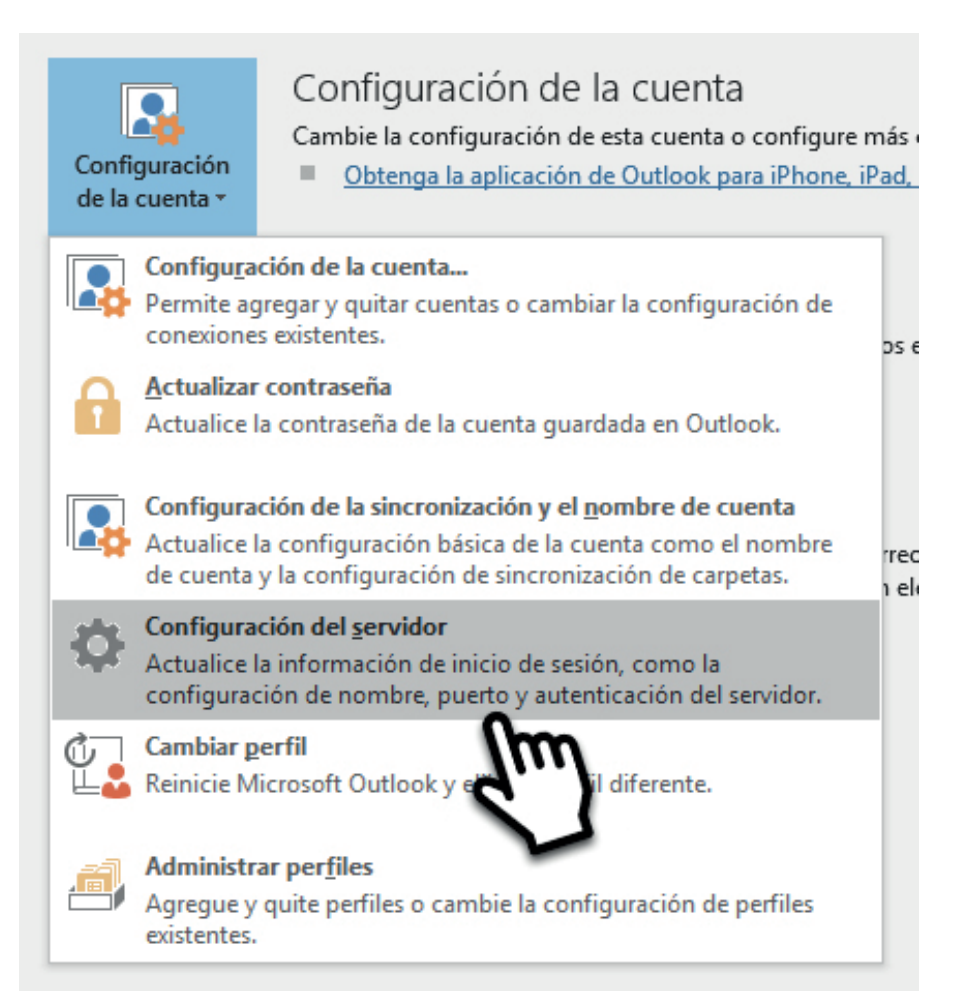

| Configuración de cuenta POP<br>ejemplo@consejo.org.ar<br>Correo entrante  Nombre de usuario ejemplo<br>Contraseña *******<br>Recordar contraseña<br>Servidor mail.consejo.org.ar Puerto 110<br>Este servidor requiere una conexión cifrada (SSL/TLS)<br>Requerir inicio de sesión utilizando Autenticación de contraseña<br>segura (SPA)<br>Correo saliente                                                                          |                                                           |                           |                      | × |
|----------------------------------------------------------------------------------------------------|-----------------------------------------------------------|---------------------------|----------------------|---|
| ejemplo@consejo.org.ar          Correo entrante <ul> <li>Nombre de usuario</li> <li>ejemplo</li> <li>Contraseña</li> <li>extente</li> <li>Recordar contraseña</li> <li>Servidor</li> <li>mail.consejo.org.ar</li> <li>Puerto</li> <li>110</li> </ul> <li>Este servidor requiere una conexión cifrada (SSL/TLS)</li> <li>Requerir inicio de sesión utilizando Autenticación de contraseña segura (SPA)</li> <li>Correo saliente </li> | Configuración de cue                                      | nta POP                   |                      |   |
| Correo entrante <ul> <li>Nombre de usuario</li> <li>ejemplo</li> <li>Contraseña</li> <li>*******</li> <li>Recordar contraseña</li> </ul> <li>Servidor mail.consejo.org.ar</li> <li>Puerto 110</li> <li>Este servidor requiere una conexión cifrada (SSL/TLS)</li> <li>Requerir inicio de sesión utilizando Autenticación de contraseña segura (SPA)</li> <li>Correo saliente </li>                                                   | ejemplo@consejo.org.ar                                    |                           |                      |   |
| Nombre de usuario       ejemplo         Contraseña       *******         ✓       Recordar contraseña         Servidor       mail.consejo.org.ar       Puerto         110       Este servidor requiere una conexión cifrada (SSL/TLS)         Requerir inicio de sesión utilizando Autenticación de contraseña segura (SPA)                                                                                                    | Correo entrante                                           |                           |                      |   |
| Contraseña                                                                                                    | Nombre de usuario                                         | sismolo                   |                      |   |
| Contrasena       *******         Recordar contraseña         Servidor       mail.consejo.org.ar         Puerto       110         Este servidor requiere una conexión cifrada (SSL/TLS)         Requerir inicio de sesión utilizando Autenticación de contraseña segura (SPA)                                                                                                    |                                                           | ejempio                   |                      |   |
| ✓ Recordar contraseña         Servidor       mail.consejo.org.ar       Puerto       110         □       Este servidor requiere una conexión cifrada (SSL/TLS)         □       Requerir inicio de sesión utilizando Autenticación de contraseña segura (SPA)                                                                                                    | Contrasena                                                | ******                    |                      |   |
| Servidor mail.consejo.org.ar Puerto 110<br>Este servidor requiere una conexión cifrada (SSL/TLS)<br>Requerir inicio de sesión utilizando Autenticación de contraseña<br>segura (SPA)<br>Correo saliente v                                                                                                    |                                                           | Recordar contraseña       | 1                    |   |
| <ul> <li>Este servidor requiere una conexión cifrada (SSL/TLS)</li> <li>Requerir inicio de sesión utilizando Autenticación de contraseña segura (SPA)</li> <li>Correo saliente v</li> </ul>                                                                                                    | Servidor mail.conse                                       | ejo.org.ar                | Puerto 110           |   |
|                                                                                                    | ☐ Requerir inicio de<br>segura (SPA)<br>Correo saliente ♥ | sesión utilizando Autenti | cación de contraseña |   |
|                                                                                                    |                                                           |                           |                      |   |
|                                                                                                    |                                                           |                           |                      |   |
|                                                                                                    |                                                           |                           |                      |   |
|                                                                                                    |                                                           |                           | Siguiente            |   |
| Siguiente                                                                                                    |                                                           |                           |                      |   |
| Siguiente                                                                                                    |                                                           |                           |                      |   |

| Corr | eo entrante<br>eo saliente | ~                                       |                                   |
|------|----------------------------|-----------------------------------------|-----------------------------------|
| i    | Servidor                   | mail4.consejo.org.ar                    | Puerto 25                         |
|      | Método d                   | e cifrado 🛛 Ninguno 👻                   |                                   |
|      | Tiempo d                   | e espera del servidor 🛛 🚽               |                                   |
|      | Reque<br>(SPA)             | rir inicio de sesión utilizando Autenti | cación de contraseña segura       |
|      | 🗹 Mi ser                   | vidor de salida (SMTP) requiere auter   | nticación                         |
|      |                            | Jsar la misma configuración que mi s    | servidor de correo de entrada     |
|      | 01                         | nicie sesión usando el nombre de us     | uario y la contraseña.            |
|      | 01                         | niciar sesión en el servidor de correo  | de entrada antes de enviar correo |
|      |                            |                                         |                                   |
|      |                            |                                         |                                   |